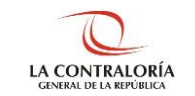

# Manual Instalación de firma digital Sistema de Declaraciones Juradas de Ingresos, Bienes y Rentas

SUBGERENCIA DE SISTEMAS INFORMÁTICOS Versión 1.0.1

| SIDJ – Sistema de Declaraciones Juradas de Ingreso, Bienes y Rentas |  |
|---------------------------------------------------------------------|--|
| Manual Instalación Componentes Firma Digital                        |  |
|                                                                     |  |

## ÍNDICE

| 1   | INTRODUCCIÓN                                               | 3 |
|-----|------------------------------------------------------------|---|
| 2   | OBJETIVOS Y ALCANCE                                        | 3 |
|     | 2.1. Objetivo                                              | 3 |
|     | 2.2. Alcance                                               | 3 |
|     | 2.3. Siglas y referencias                                  | 3 |
| 3   | LISTA DE COMPONENTES DE SOFTWARE A INSTALAR Y/O CONFIGURAR | 3 |
| 3.1 | Enlaces                                                    | 3 |
| 3.2 | Ubicación en el Sistema                                    | 4 |
| 4   | PROCEDIMIENTO DE INSTALACIÓN Y CONFIGURACIÓN               | 4 |
| 3.1 | Cliente del Software de firma digital Signfast             | 4 |
| 3.2 | Software de Reniec para el uso del DNIe (middleware)       | 6 |
| 5   | CONSIDERACIONES ADICIONALES                                | 9 |
| 3.3 | Del Certificado Digital                                    | 9 |
| 3.4 | Del DNIe y la Lectora                                      | 9 |

| ©Contraloría General de la Republica<br>CGR - 2018 | Página 2 de 9 |
|----------------------------------------------------|---------------|
|----------------------------------------------------|---------------|

### MANUAL

#### 1 INTRODUCCIÓN

El presente documento contiene la descripción general para la instalación de los componentes necesarios para hacer uso de la firma digital en el Sistema de Declaraciones Juradas de Ingresos, Bienes y Rentas.

#### 2 OBJETIVOS Y ALCANCE

#### 2.1. Objetivo

Servir como una guía para los usuarios en la instalación de componentes de firma digital para el Sistema de Declaraciones Juradas de Ingresos, Bienes y Rentas, buscando ser de fácil entendimiento a través de instrucciones paso a paso, acompañadas de imágenes.

#### 2.2. Alcance

Se encuentra dirigido a todos los funcionarios y servidores de la Contraloría General de la República y de los Órganos de Control Institucional de las entidades sujetas al Sistema Nacional de Control, independientemente del cargo, nivel jerárquico o función que desarrollen en los mismos.

#### 2.3. Siglas y referencias

- Contraloría : Contraloría General de la República.
- **SIDJ** : Sistema de Declaraciones Juradas de Ingresos, Bienes y Rentas.
- **DDJJ** : Declaraciones Juradas de Ingresos, Bienes y Rentas.
- DNIe : DNI Electrónico.

#### 3 LISTA DE COMPONENTES DE SOFTWARE A INSTALAR Y/O CONFIGURAR

A continuación, se detallan los enlaces y ubicaciones de donde se puede descargar los componentes a instalar:

#### 3.1 Enlaces

| Ítem | Nombre                                                     | Nombre archivo         | Tipo de<br>archivo | Ruta                                                                |
|------|------------------------------------------------------------|------------------------|--------------------|---------------------------------------------------------------------|
| 1    | Cliente del Software de<br>firma digital Signfast          | SoftwareSignfastFD.rar | RAR                | http://doc.contraloria.gob.pe/docu<br>mentos/SoftwareSignfastFD.rar |
| 2    | Software de Reniec<br>para el uso del DNIe<br>(middleware) | SoftwareReniec.rar     | RAR                | http://doc.contraloria.gob.pe/docu<br>mentos/SoftwareReniec.rar     |

| ©Contraloría General de la Republica<br>CGR - 2018 | Página 3 de 9 |
|----------------------------------------------------|---------------|
|----------------------------------------------------|---------------|

| SIDJ – Sistema de Declaraciones Juradas de Ingreso, Bienes y Rentas |  |
|---------------------------------------------------------------------|--|
| Manual Instalación Componentes Firma Digital                        |  |

#### 3.2 Ubicación en el Sistema

Puede ser descargado de las siguientes ubicaciones:

Desde la pantalla de inicio de del Sistema:

| Ingreso al Sistema                                                                                                    | Ingresar por Usuario                 | Ingresar por Documento |
|----------------------------------------------------------------------------------------------------|--------------------------------------|------------------------|
| Bienvenidos al Sistema de Registro de Declaraciones<br>Juradas en línea.<br>Ingrese usuario y contraseña para acceder al sistema. | 👤 Usuario                            |                        |
| Software para firma Digital                                                                                                    | Contraseña<br>¿Olvidó su Contraseña? |                        |
| 1) Manual de Uso Firma Digital<br>2) Instalador de Plugin Firma Digital CGR<br>3) Instalador de Lector de RENIEC                  | ◆                                    |                        |

Ingresando al Sistema, desde el menú "Software de Firma Digital"

|     | DECLARACIONES<br>JURADAS ENUNEA                                                                           |                               | ÷ 🔎                         | CARLOS ALBERTO ORMEÑO SALAZAR * |
|-----|----------------------------------------------------------------------------------------------------|-------------------------------|-----------------------------|---------------------------------|
| Rol | DECLARANTE -                                                                                              | GESTION DECLARACIONES JURADAS | SOFTWARE PARA FIRMA DIGITAL | ARCHIVO GENERAL DE LA NACIÓN    |
|     |                                                                                                    |                               | 1                           |                                 |
|     | Manual de Firma Digita<br>1) Manual de Uso Firma Digital 🕫                                                |                               |                             |                                 |
|     | Componentes para la F<br>2) Instalador de Plugin Firma Digital CGI<br>3) Instalador de Lector de RENIEC D | īirma Digital<br>क्षे         |                             |                                 |

#### 4 PROCEDIMIENTO DE INSTALACIÓN Y CONFIGURACIÓN

Los componentes que se detallan a continuación **solo se utilizaran si se va hacer el uso de la firma digital para presentar la DDJJ**, caso contrario no es obligatorio la instalación de dichos componentes:

#### 4.1 Cliente del Software de firma digital Signfast

a) Una vez descargado el archivo "SoftwareSignFastFD.rar", deberá hacer doble clic en el archivo para visualizar su contenido, dentro del mismo encontrará el archivo "SignFastClient-64bits.exe", hacer doble clic para iniciar el proceso de instalación.

| 🗎 Softw  | vareSignfas  | tFD (2).rar - Win | RAR (copia    | de evalua   | ción)     |           |          |            |        |       |            |          | _          |       | ×   |
|----------|--------------|-------------------|---------------|-------------|-----------|-----------|----------|------------|--------|-------|------------|----------|------------|-------|-----|
| Archivo  | Órdenes      | Herramientas      | Favoritos     | Opcion      | es Ayuda  |           |          |            |        |       |            |          |            |       |     |
| Añadir   | Extraer e    | n Comprobar       | Ver           | Eliminar    | Buscar    | Asistente | Informa  | )<br>ición | Buscar | virus | Comentario | Proteger | auto extra | aíble |     |
| <b>1</b> | 📜 Softwa     | reSignfastFD (2)  | .rar - archiv | /o RAR, tai | maño desc | omprimido | 3,266,83 | 0 bytes    |        |       |            |          |            |       | _   |
| Nombre   |              | /                 | `             |             |           |           | Tamaño   | Comp       | rimido | Тіро  |            | Modifi   | cado       | CRC32 |     |
|          |              |                   | -             |             |           |           |          |            |        | Disco | local      |          |            |       |     |
| 🗉 SignFa | astClient-64 | lbits.exe         |               |             |           | 3         | ,266,830 | 2,7        | 63,225 | Aplic | ación      | 13/01/   | 2020 18:05 | AFCC2 | .D7 |

|  |  | ©Contraloría General de la Republica<br>CGR - 2018 | Página 4 de 9 |
|--|--|----------------------------------------------------|---------------|
|--|--|----------------------------------------------------|---------------|

| SIDJ – Sistema de Declaraciones Juradas de Ingreso, Bienes y Rentas |  |
|---------------------------------------------------------------------|--|
| Manual Instalación Componentes Firma Digital                        |  |

a) Luego, aparecerá la siguiente ventana donde elegimos si deseamos crear un ícono de acceso directo, luego hacer clic en el botón "siguiente":

| 15 Instalar - SignFastClient                                                                                                    | - • ×     |
|----------------------------------------------------------------------------------------------------|-----------|
| Seleccione las Tareas Adicionales<br>¿Qué tareas adicionales deben realizarse?                                                                                                    |           |
| Seleccione las tareas adicionales que desea que se realicen durante la insta<br>SignFastClient y haga dic en Siguiente.<br>Iconos adicionales:<br>I Crear un icono en el escritorio | lación de |
| Siguiente >                                                                                                    | Cancelar  |

b) En la siguiente ventana se deberá dar clic al botón "Instalar".

| 🕞 Instalar - SignFastClient                                                                                            | • ×      |
|----------------------------------------------------------------------------------------------------|----------|
| Listo para Instalar<br>Ahora el programa está listo para iniciar la instalación de SignFastClient en su<br>sistema.    |          |
| Haga clic en Instalar para continuar con el proceso o haga clic en Atrás si desea r<br>o cambiar alguna configuración. | evisar   |
| Tareas Adicionales:<br>Iconos adicionales:<br>Crear un icono en el escritorio                                          | *        |
| 4                                                                                                    | Ψ        |
| < Atrás Instalar                                                                                                    | Cancelar |

c) Luego de instalar aparecerá la siguiente ventana, marquemos la opción "Ejecutar SignFastClient" y dar clic en el botón "Finalizar"

|--|

| SIDJ – Sistema de Declaraciones Juradas de Ingreso, Bienes y Rentas |  |
|---------------------------------------------------------------------|--|
| Manual Instalación Componentes Firma Digital                        |  |

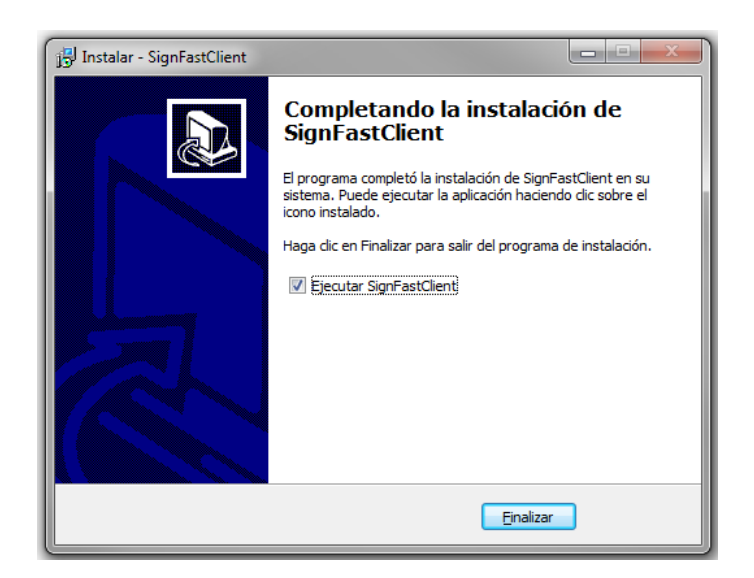

d) Finalmente, debe aparecer el siguiente mensaje indicando que la instalación se ha realizado correctamente.

| SignFastC | ent 🥌                                                               | × |
|-----------|---------------------------------------------------------------------|---|
| Í         | SignFastClientMultiplataforma se encuentra instalado correctamente. |   |
|           | Aceptar                                                             |   |

#### 4.2 Software de Reniec para el uso del DNIe (middleware)

Este componente solo es necesario su instalación en computadoras que cuenten con el Sistema Operativo **Windows 7 o superior**.

 b) Una vez descargado el archivo "SoftwareReniec.rar", deberá hacer doble clic en el archivo para visualizar su contenido, dentro del mismo encontrará el archivo "Setupx64.exe", hacer doble clic para iniciar el proceso de instalación.

| SoftwareReniec (1).rar - WinRAR (copia de evaluación)                              |                  |                  |                    |                     | - 0      | × |
|------------------------------------------------------------------------------------|------------------|------------------|--------------------|---------------------|----------|---|
| Archivo Órdenes Herramientas Favoritos Opciones Ayuda                              |                  |                  |                    |                     |          |   |
| Añadir Extraer en Comprobar Ver Eliminar Buscar A                                  | sistente Informa | ación Buscar     | virus Comentario F | Proteger auto extra | aíble    |   |
| SoftwareReniec (1).rar\7.51.13 - Peru - archivo RAR, tama                          | ño descomprimi   | do 80,597,455 bj | tes                |                     |          | ~ |
| Nombre                                                                             | Tamaño           | Comprimido       | Tipo               | Modificado          | CRC32    |   |
|                                                                                    |                  |                  | Disco local        |                     |          |   |
| Data1.cab                                                                          | 36,949,171       | 36,840,925       | Archivo WinRAR     | 02/02/2020 03:50    | 4D3AC413 |   |
| E Data2.cab                                                                        | 20,425,100       | 20,425,100       | Archivo WinRAR     | 02/02/2020 03:50    | 5B450F10 |   |
| 19 IDProtectClient.msi                                                             | 7,674,880        | 1,367,702        | Paquete de Windo   | 02/02/2020 03:50    | E361E2AB |   |
| 1BIDProtectClientx64.msi                                                           | 8,351,744        | 1,521,677        | Paquete de Windo   | 02/02/2020 03:50    | 8075BD17 |   |
| Til setup.exe                                                                      | 3,598,280        | 2,913,872        | Aplicación         | 02/02/2020 03:50    | 6A357F3D |   |
| 📧 setupx64.exe                                                                     | 3,598,280        | 2,913,871        | Aplicación         | 02/02/2020 03:50    | 5407FB45 |   |
| 🖃 🗝 Seleccionado 3,598,280 bytes en 1 fichero Total 80,597,455 bytes en 6 ficheros |                  |                  |                    |                     |          |   |

| ©Contraloría General de la Republica<br>CGR - 2018 | Página 6 de 9 |
|----------------------------------------------------|---------------|
|----------------------------------------------------|---------------|

c) Hacer clic en "Next" y continuar con la instalación

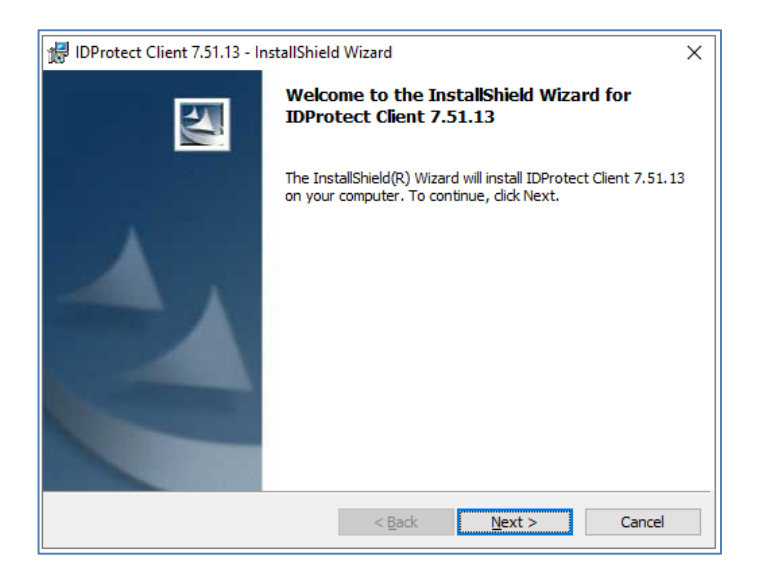

e) Luego, aparecerá la siguiente ventana donde aceptamos las condiciones, luego hacer clic en el botón "siguiente":

| 记 IDProtect Client 7.51.13 - InstallShield Wizard                                                                                                    | Х |
|----------------------------------------------------------------------------------------------------|---|
| License Agreement Please read the following license agreement carefully.                                                                                                    |   |
| NXP Semiconductors Netherlands B.V.                                                                                                    | ^ |
| SOFTWARE LICENSE AGREEMENT                                                                                                    |   |
| READ THIS AGREEMENT CAREFULLY BEFORE CONTINUING WITH THE INSTALLATION OF THE SOFTWARE.                                                                                                    |   |
| ALL USE OF SOFTWARE OF NXP SEMICONDUCTORS NETHERLANDS B.V. OR ANY OF ITS<br>AFFILIATES (COLLECTIVELY, "NXP"), ARE AND SHALL BE SUBJECT TO THE TERMS AND<br>CONDITIONS SET FORTH IN THIS AGREEMENT. BY INSTALLING THE SOFTWARE (AS<br>DEFINED HEREUNDER) ON YOUR COMPUTER AND/OR BY USING THE SOFTWARE, YOU ARE<br>ACCEPTING THIS AGREEMENT AND AGREEMENT OF BE ROLLIND BY ITS TEMPS IF YOU ARE | ~ |
| I accept the terms in the license agreement                                                                                                    |   |
| ○ I <u>d</u> o not accept the terms in the license agreement                                                                                                    |   |
| InstallShield                                                                                                    |   |
| < <u>B</u> ack <u>N</u> ext > Cancel                                                                                                    |   |

f) En siguiente ventana donde elegimos el tipo de instalación "Typical Microsoft CSP", luego hacer clic en el botón "siguiente":

|--|

| SIDJ – Sistema de Declaraciones Juradas de Ingreso, Bienes y Rentas |  |
|---------------------------------------------------------------------|--|
| Manual Instalación Componentes Firma Digital                        |  |

| 🖟 IDProtect Client 7.51.13 - Setup               |                                      |                                    | ×        |
|--------------------------------------------------|--------------------------------------|------------------------------------|----------|
| Setup Type<br>Please select a setup type.        |                                      |                                    | 44       |
| Please select a setup type.                      |                                      |                                    |          |
| Typical Microsoft CSP                            |                                      |                                    |          |
| Typical program feature                          | es will be installed.                | (Microsoft CSP).                   |          |
|                                                  |                                      |                                    |          |
| ○ Cu <u>s</u> tom                                |                                      |                                    |          |
| Choose which program<br>will be installed. Recom | features you wan<br>mended for advan | t installed and wher<br>ced users. | e they   |
|                                                  |                                      |                                    | Change   |
| InstallShield                                    |                                      |                                    | Grangern |
|                                                  | < <u>B</u> ack                       | <u>N</u> ext >                     | Cancel   |

g) En la siguiente ventana se deberá dar clic al botón "Instalar".

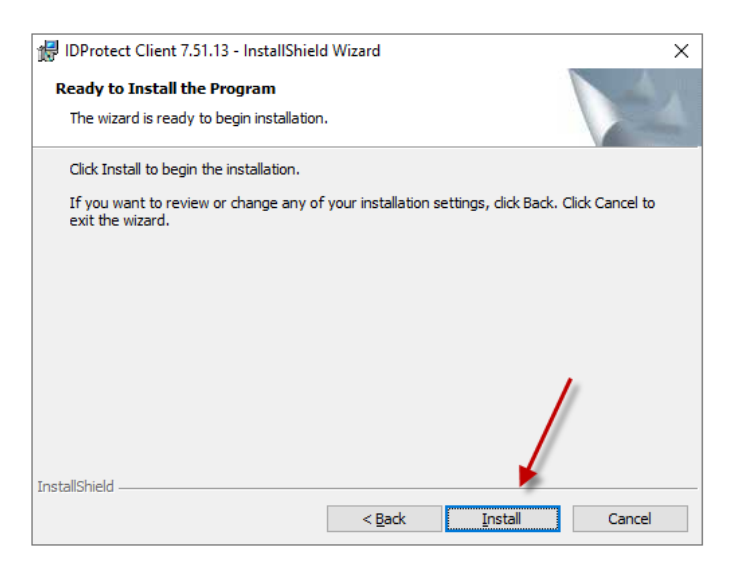

h) Luego de instalar aparecerá la siguiente ventana, marquemos en la botón "Finalizar"

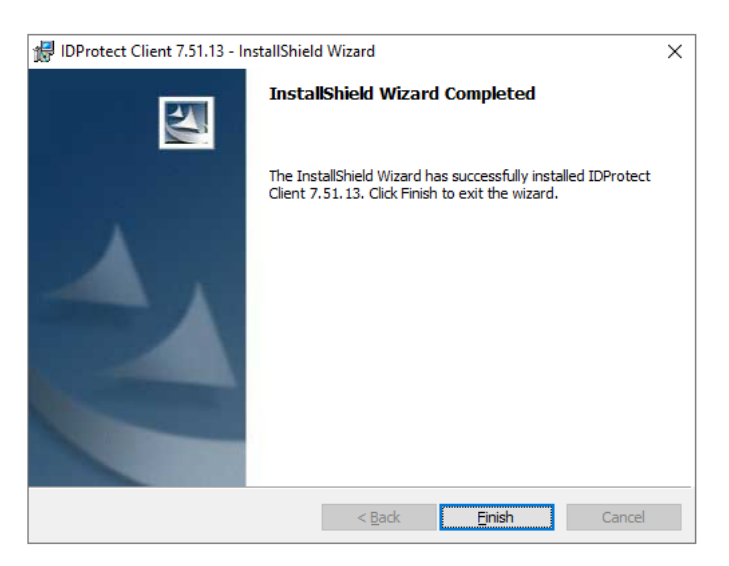

Habiendo instalado ambos documentos se podrá hacer uso de la firma digital en el sistema.

| ©Contraloría General de la Republica<br>CGR - 2018 | Página 8 de 9 |
|----------------------------------------------------|---------------|
|                                                    |               |

| SIDJ – Sistema de Declaraciones Juradas de Ingreso, Bienes y Rentas |  |
|---------------------------------------------------------------------|--|
| Manual Instalación Componentes Firma Digital                        |  |

#### **5 CONSIDERACIONES ADICIONALES**

Con el fin de no tener inconvenientes al realizar la firma digital, es importante considerar lo siguiente:

#### 5.1 Del Certificado Digital

- Tener el DNI electrónico (DNIe) con un certificado digital vigente, si no sabe si su certificado se encuentra vigente, visitar la siguiente página: http://doc.contraloria.gob.pe/sidji/.
- Recordar el PIN de su DNI electrónico. Si no lo conoce o lo ha olvidado, visitar la siguiente página: <u>https://appdji.contraloria.gob.pe/djic/RecuperarPing.aspx</u>.

#### 5.2 Del DNIe y la Lectora

- Se debe contar con una Lectora de DNIe.
- Conectar la lectora de DNIe a la computadora e inserte el DNIe, según la imagen:

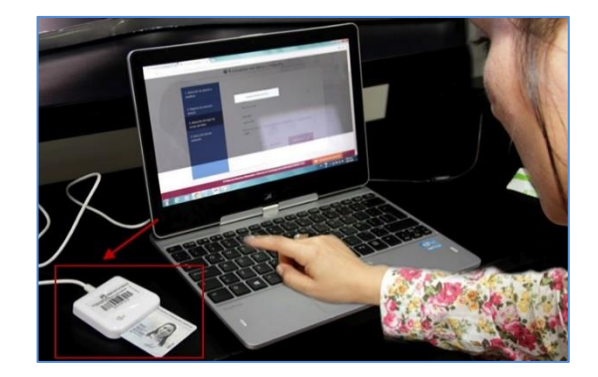

| ©Contraloría General de la Republica<br>CGR - 2018 | Página 9 de 9 |
|----------------------------------------------------|---------------|
|----------------------------------------------------|---------------|